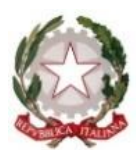

Ministero dell'Istruzione e del Merito Ufficio Scolastico Regionale per la Sicilia

Istituto di Istruzione Superiore "G. Mazzini"

LICEO CLASSICO - LICEO LINGUISTICO - LICEO SCIENTIFICO -LICEO DELLE SCIENZE UMANE - SCIENZE UMANE opz. ECONOMICO - SOCIALE Via Curtatone snc – c.a.p. 97019 Vittoria (RG) - sito web <u>www.iismazzinivittoria.it</u> Codice Univoco d'Ufficio UFJ6NL C.F. 82001840881 C.M. RGIS01400P e-mail rgIS01400P@istruzione.it – rgIS01400@pec.istruzione.it <u>20932 985170</u> <u>20932 866445 (fax</u>)

INDICAZIONI OPERATIVE PER L'INSERIMENTO DEL PROPRIO ORARIO SUL REGISTRO ELETTRONICO:

- 1. eseguire accesso al Portale ARGO DidUp
- 2. Cliccare su "ORARI" e, nel menù a tendina, su "PERSONALE"
- 3. Cliccare in alto a destra su "NUOVO"

|                     | STITUTO D' | ISTRUZIONE SUPEI | RIORE - "G. MAZZINI" |                                        |                       |                       |                           |                                    |
|---------------------|------------|------------------|----------------------|----------------------------------------|-----------------------|-----------------------|---------------------------|------------------------------------|
| Menù                | ×          | Orario Docente   | Modelli Orario       |                                        |                       |                       |                           |                                    |
| C Home              |            |                  |                      |                                        |                       |                       |                           |                                    |
| 🖄 Registro          | •          |                  |                      | Descrizione orario: Scegli dalla lista | Ť                     | Modifica Duplica      | Elimina Nuovo Crea Orario | Alternato Cancellazione Cumulativa |
| 📑 Scrutini          |            | ORA              | LUNEDÌ               | MARTEDÌ                                | MERCOLEDÌ             | GIOVEDÌ               | VENERDÌ                   | SABATO                             |
| Didattica           | •          |                  |                      |                                        | Non sono presenti ora | ri Creane uno nunuo   |                           |                                    |
| 🗭 Bacheca           | •          |                  |                      |                                        | Non sono presenti ore | ni, creane uno nuoro. |                           |                                    |
| 📢 Comunicazioni     | •          |                  |                      |                                        |                       |                       |                           |                                    |
| 🕗 Orario            | -          |                  |                      |                                        |                       |                       |                           |                                    |
| 🛔 Personale         |            |                  |                      |                                        |                       |                       |                           |                                    |
| Classe              |            |                  |                      |                                        |                       |                       |                           |                                    |
| 🖨 Stampe            | •          |                  |                      |                                        |                       |                       |                           |                                    |
| 🗂 Servizi Personale |            |                  |                      |                                        |                       |                       |                           |                                    |
| 🛠 Strumenti         |            |                  |                      |                                        |                       |                       |                           |                                    |
| Dogout              |            |                  |                      |                                        |                       |                       |                           |                                    |

- 4. Inserire in "Descrizione/Titolo dell'orario" la dicitura: "ORARIO DEFINITIVO";
- 5. Inserire come data di inizio e fine rispettivamente: 21/10/2024 e 7/10/2025
- 6. Cliccare sui singoli tondelli con al centro il simbolo "+" per aggiungere le singole ore di lezione. Si aprirà un menu a tendina che vi per metterà di scegliere la classe e la rispettiva disciplina di insegnamento. Terminata la scelta, cliccare in alto a destra su "INSERISCI";

|           | 57 |
|-----------|----|
| 1         |    |
| <br>- T - |    |

|                     | ISTITUTO D' | STRUZION   | E SUPERIORE - "G. MAZZINI"                         |                |                |          |                |                       |  |  |  |
|---------------------|-------------|------------|----------------------------------------------------|----------------|----------------|----------|----------------|-----------------------|--|--|--|
| Menù                | *           |            |                                                    |                |                |          | Ind            | lietro Azioni 🔹 Salva |  |  |  |
| 🗅 Home              |             | Crea/      | rea / Modifica Periodo Orario                      |                |                |          |                |                       |  |  |  |
| 🖄 Registro          | •           |            |                                                    |                |                |          |                |                       |  |  |  |
| Scrutini            | •           | Descrizion | tescrizione / Titolo ell'orario: stario definitive |                |                |          |                |                       |  |  |  |
| Didattica           | •           | - Specific | are la data di inizio e fine validità              | orario         |                |          |                |                       |  |  |  |
| 📾 Bacheca           | •           | <u>г</u>   |                                                    |                | 1              |          |                |                       |  |  |  |
| 📢 Comunicazioni     | •           |            | Dal: 21/10/2024                                    | Al: 07/06/2025 |                |          |                |                       |  |  |  |
| Orario              | -           | ORA        | LUNEDÌ                                             | MARTEDÌ        | MERCOLEDÌ      | GIOVEDÌ  | VENERDÌ        | SABATO                |  |  |  |
| Personale           |             | 9          |                                                    | æ              | ( <del>)</del> | A        | A              | (†                    |  |  |  |
| Classe              |             | 1°J        | <b>U</b>                                           | J              | J              | •        | •              | •                     |  |  |  |
| 🖨 Stampe            | •           | Ð          | (+)                                                | $(\pm)$        | (+)            | ÷        | $(\pm)$        | $\oplus$              |  |  |  |
| 🖆 Servizi Personale |             |            |                                                    |                |                |          | -              |                       |  |  |  |
| 🛠 Strumenti         | •           | 3          | (+)                                                | $\oplus$       | (+)            | $\oplus$ | $\oplus$       | $\oplus$              |  |  |  |
| Logout              |             | 9          |                                                    |                |                | A        | A              |                       |  |  |  |
|                     |             | 4)         | J                                                  | G              | J              | U        | U              | •                     |  |  |  |
|                     |             | Ð          | $(\div)$                                           | $(\div)$       | $(\div)$       | $\oplus$ | $\oplus$       | $\oplus$              |  |  |  |
|                     |             | Ð          | $\oplus$                                           | $\oplus$       | $\oplus$       | ÷        | ÷              | ÷                     |  |  |  |
|                     |             | Ð          | $\oplus$                                           | $\oplus$       | $(\neq)$       | ÷        | ÷              | Ð                     |  |  |  |
|                     |             | Ð          | $(\div)$                                           | ÷              | $(\div)$       | (+)      | <del>(+)</del> | Ð                     |  |  |  |

## did UP ISTITUTO D'ISTRUZIONE SUPERIORE - "G. MAZZINI"

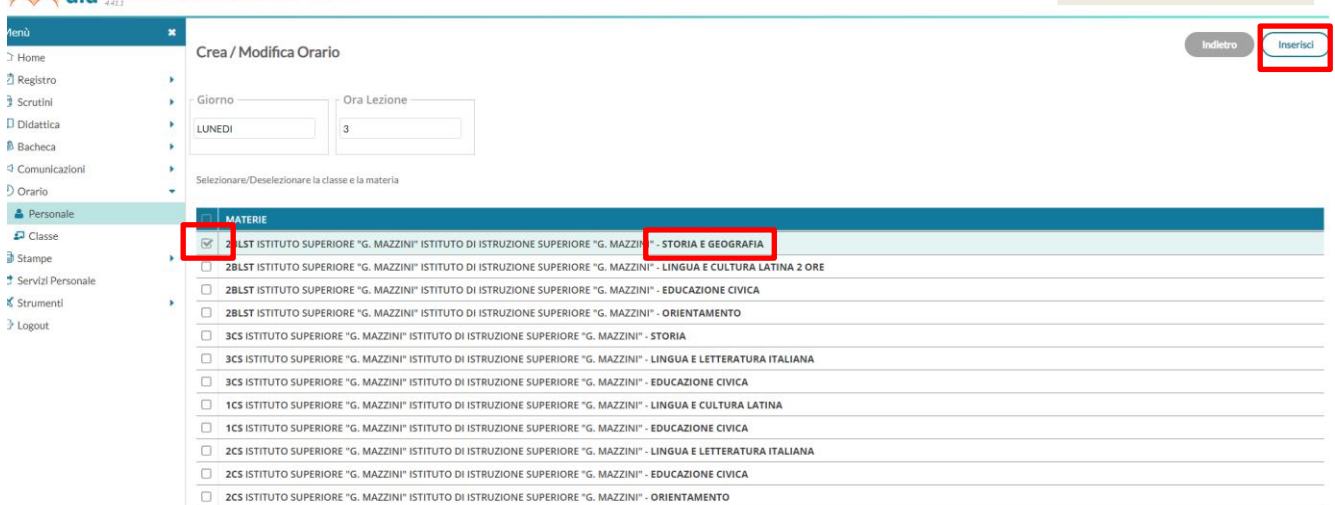

7. Apparirà una schermata come quella sottostante, pertanto cliccare su "SALVA".

|                                                                                           | ISTITUTO D' | ISTRUZION | E SUPERIORE - "G. MAZZINI"                                          |                                  |                                  |                              |                                                                     |                     |
|-------------------------------------------------------------------------------------------|-------------|-----------|---------------------------------------------------------------------|----------------------------------|----------------------------------|------------------------------|---------------------------------------------------------------------|---------------------|
| Menù<br>Home<br>Registro<br>Scrutini<br>Didattica<br>Bacharca                             | *           |           |                                                                     |                                  |                                  |                              |                                                                     | etro Azioni • Salva |
| Comunicazioni Orario Remonale                                                             | Ĵ           | ORA       | Dal: 21/10/2024                                                     | AI: 07/06/2025                   | MERCOLEDÌ                        | GIOVEDÌ                      | VENERDÌ                                                             | SABATO              |
| Prostulate     Classe     Classe     Stampe     Servizi Personale     Srumenti     Logout | x<br>x      | £<br>2    | (+)<br>(+)                                                          | LINGUA E CULTURA LATINA 2 ORE (2 | STORIA(3CS)                      | (+)<br>(+)                   | LINGUA E CULTURA LATINA 2 ORE (2<br>LINGUA E LETTERATURA ITALIANA(2 | ÷                   |
|                                                                                           |             | 93<br>92  | LINGUA E LETTERATURA ITALIANA(3<br>LINGUA E CULTURA LATINA 2 ORE (2 | STORIA(3CS)                      | LINGUA E LETTERATURA ITALIANA(2) | LINGUA E CULTURA LATINA(1CS) | STORIA E GEOGRAFIA(2BLST)<br>LINGUA E CULTURA LATINA(1CS)           | <ul><li>⊕</li></ul> |
|                                                                                           |             | 9<br>5    | LINGUA E CULTURA LATINA 2 ORE (2                                    | LINGUA E LETTERATURA ITALIANA(2  | ÷                                | STORIA(3CS)                  | $\oplus$                                                            | ⊕<br>@              |
|                                                                                           |             | 9         | •                                                                   | ⊙                                | •                                | •                            | ⊕                                                                   | ÷                   |

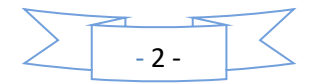

## INDICAZIONI OPERATIVE PER L'INSERIMENTO DELL'ORA DI RICEVIMENTO SETTIMANALE SUL REGISTRO ELETTRONICO:

- 1. eseguire accesso al Portale ARGO DidUp;
- 2. aprire la sezione "COMUNICAZIONI", si aprirà un menù a tendina, a questo punto cliccare su "RICEVIMENTO DOCENTE" e selezionare il tasto "AGGIUNGI" in alto a destra;

|                                                         | UTO D' | ISTRUZIONE SUPERIORE - "G. MAZZINI" |          |                |                                   |  |        |                     |            |
|---------------------------------------------------------|--------|-------------------------------------|----------|----------------|-----------------------------------|--|--------|---------------------|------------|
| Menù * Ricevimenti docente dal 21/10/2024 al 21/11/2024 |        |                                     |          |                |                                   |  |        |                     |            |
| ☐ Home                                                  |        |                                     |          |                |                                   |  |        |                     |            |
| Registro                                                | •      | Filtra date                         |          |                |                                   |  |        |                     |            |
| 3 Scrutini                                              | •      |                                     | Aggiorna |                |                                   |  |        |                     |            |
| Didattica                                               | •      |                                     | 1 000101 |                |                                   |  |        | Elenco prenotazioni | Aggiungi 👻 |
| Bacheca                                                 | •      |                                     |          |                | 1                                 |  | l      |                     |            |
| Comunicazioni                                           | -      |                                     |          | NOTE           | LUOGO                             |  | CLASSI |                     |            |
| Mana Invio email                                        |        | PRENO CONSENTITE                    |          |                |                                   |  |        |                     |            |
| 😪 Ricevimento docente                                   |        |                                     |          | Non ci sono ri | cevimenti nel periodo selezionato |  |        |                     |            |
| ₽ Docenti per Classe                                    |        |                                     |          |                |                                   |  |        |                     |            |
| 嶜 Eletti Consiglio di Classe                            |        |                                     |          |                |                                   |  |        |                     |            |
| 🏟 Eletti Consiglio di Istituto                          |        |                                     |          |                |                                   |  |        |                     |            |
| D Orario                                                | •      |                                     |          |                |                                   |  |        |                     |            |
| Stampe                                                  | •      |                                     |          |                |                                   |  |        |                     |            |
| Servizi Personale                                       |        |                                     |          |                |                                   |  |        |                     |            |
| 🗙 Strumenti                                             | •      |                                     |          |                |                                   |  |        |                     |            |
| Blocout                                                 |        |                                     |          |                |                                   |  |        |                     |            |

- 3. Spuntare la casella RICEVIMENTO PERIODICO, dunque:
  - Inserire il giorno della settimana indicato nel prospetto cartaceo;
  - Inserire le date di inizio e fine (dal 21/10/2024 al 07/06/2025);
  - Inserire l'ora indicata;
  - Cliccare il triangolino sulla destra in "Classi destinatarie del ricevimento" e inserire "ISTITUTO DI ISTRUZIONE SUPERIORE "G. MAZZINI" (così da inserire tutte le vostre classi);
  - In "OPZIONI", inserire più ricevimenti da 10 minuti;
  - Spuntare prenotazione consentita dalle ore "08:00" da "5 a 1 giorno prima del ricevimento";
  - In luogo del ricevimento inserire "Istituto G. Mazzini o Cannizzaro", eventuali note e "L'E-MAIL PERSONALE" (consiglio di utilizzare l'e-mail istituzionale);
  - L'opzione "PUBBLICA" lascia capacità decisionale al docente (su ogni colloquio) di mostrare o meno la propria e-mail alle famiglie, sia in fase di prenotazione che in caso di annullamento della prenotazione. Questa opzione non pregiudica in nessun caso

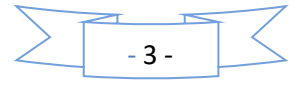

l'eventuale invio di comunicazioni della famiglia al docente, ad es. in caso di annullamento della prenotazione.

| did <sup>up</sup> sm                                                                                    | TO D'ISTRUZIONE SUPERIORE - "G. MAZZINI"                                                                                                    | () 🙎 GIOVANNAILARIA.PRINCIP |
|----------------------------------------------------------------------------------------------------|----------------------------------------------------------------------------------------------------|-----------------------------|
| Aenů<br>2 Home                                                                                          | * Aggiungi ricevimento                                                                                                    | Indietro Roemaci            |
| Registro                                                                                                | Rice/mento_Singolo     O Rice/mento     Periodico                                                                                                    |                             |
| 1 Didattica<br>8 Bacheca<br>9 Comunicazioni<br>S Invio email                                            | Ripedineig mic   Lenedi   Gloved<br>Rifensei   Veneral<br>Mercoled   Sabaro                                                                                                    |                             |
| <ul> <li>Ricevimento docente</li> <li>Docenti per Classe</li> <li>Eletti Consiglio di Classe</li> </ul> | Datte del periodo di ricevimento         Datte         Alle           Qui:         21/350044         al:         0764/2035         T         One         12         * Minuti         30         *                                                                                                    |                             |
| Betti Consiglio di Istituto     Orario     Stampe     Servizi Personale                                 | Classed destinatarle del rice/mento     (31-Luceo delle scenze unwel-struno di drazione suesnore la mazini" X     201-Luceo delle scenze unwel-struno di drazione suesnore la mazini" X     301-Luceo delle scenze unwel-struno di drazione suesnore                                                                                                    | te to souzzonr M            |
| Strumenti<br>• Logout                                                                                   | Opcioni     Opcioni     Overdadinento del     Overdadinento del     Overdadinento d      |                             |
|                                                                                                    | Altre internazioni per le famiglie<br>Luige der focemente, liuitaa V. Mazarvi<br>Lieke Mepulik                                                                                                    |                             |
|                                                                                                    | New Society of the first part is sample.                                                                                                    |                             |
|                                                                                                    | Instance on a construction of the account of the account of the ac |                             |

• Finite le operazioni cliccare su "INSERISCI" in alto a destra.

|        |       | -7      |
|--------|-------|---------|
| $\geq$ | - 4 - | $ \leq$ |
|        | •     |         |